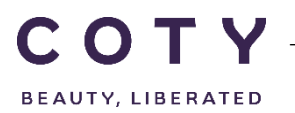

# COTY PROJECT USER MANUAL

# **Supplier Goods Receipts**

SCP-MSP-e2Open\_WI\_Display Goods Receipts in e2Open\_Supplier\_EN\_GLO

FUNCTION: Supply Chain Planning

| TOPIC           | <ul> <li>Display Goods Receipt (GR) in the system</li> <li>Movements</li> <li>Discrepancies</li> </ul> |
|-----------------|----------------------------------------------------------------------------------------------------|
|                 | GR Change / Cancellation                                                                               |
| OBJECTIVES      | How the supplier can view GR in e2Open.                                                                |
| ROLE            | Supplier                                                                                               |
| TRAINER         |                                                                                                    |
| SYSTEM          | e2open                                                                                                 |
| TRAINING MEDIUM |                                                                                                    |
| COURSE DURATION |                                                                                                    |
|                 | Ashford and Galleria                                                                                   |

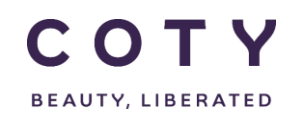

### Index

#### Contents

| 1 | ļ   | Doc  | ument history         | . 2 |
|---|-----|------|-----------------------|-----|
| 2 | ļ   | Log  | ging in to the System | .3  |
| 3 | l   | Mov  | ements                | . 5 |
|   | 3.1 | 1    | 101 Movements         | .5  |
|   | 3.2 | 2    | 102 Movements         | .6  |
| 4 |     | Disp | play GR in the system | .6  |
| 5 | I   | Man  | aging Discrepancies   | .9  |
|   | 5.1 | 1    | Over Receipt          | .9  |
|   | 5.2 | 2    | Under Receipt         | .9  |
| 6 |     | GR   | Change/Cancellation   | 10  |
| 7 |     | Defi | nitions / Appendix    | 10  |

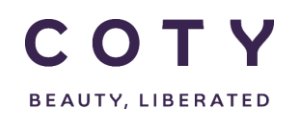

## 1 Document history

| Author                            | Version | Date       | Description of change |
|-----------------------------------|---------|------------|-----------------------|
| David.Perez.batalla@accenture.com | 1.0     | 29.11.2016 | Document creation     |
| Vishal.melwani@accenture.com      | 2.0     | 30.01.2017 | Document update       |
| Vishal.melwani@accenture.com      | 3.0     | 03.022017  | Document update       |
| Vishal.melwani@accenture .com     | 3.0     | 15.02.2017 | Document update       |
|                                   |         |            |                       |
|                                   |         |            |                       |

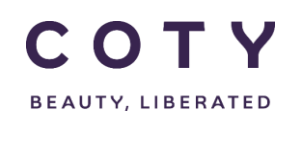

#### 2 Logging in to the System

- 1. To access the Login page, in your browser's Address box enter the URL:
  - o https://coty.e2open.com for Production system
  - o <u>https://coty.staging.e2open.com</u> for Testing/Training system

Note: https means the data is encrypted as it flows between the server and your computer.

- 1. Enter your user credentials. You have received an email from e2open. Please use the credentials for your username and password which you created.
- 2. Click the **Log In** button to access the application.

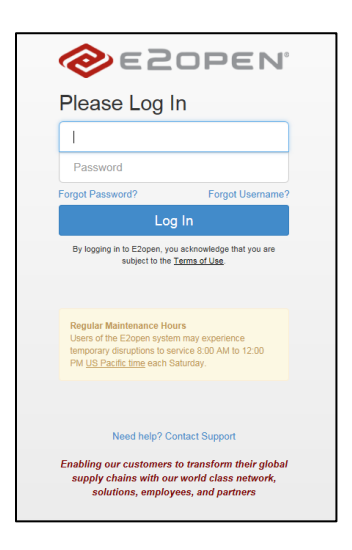

3. On the Select an Application page, click the picture of Process Manager to access the application.

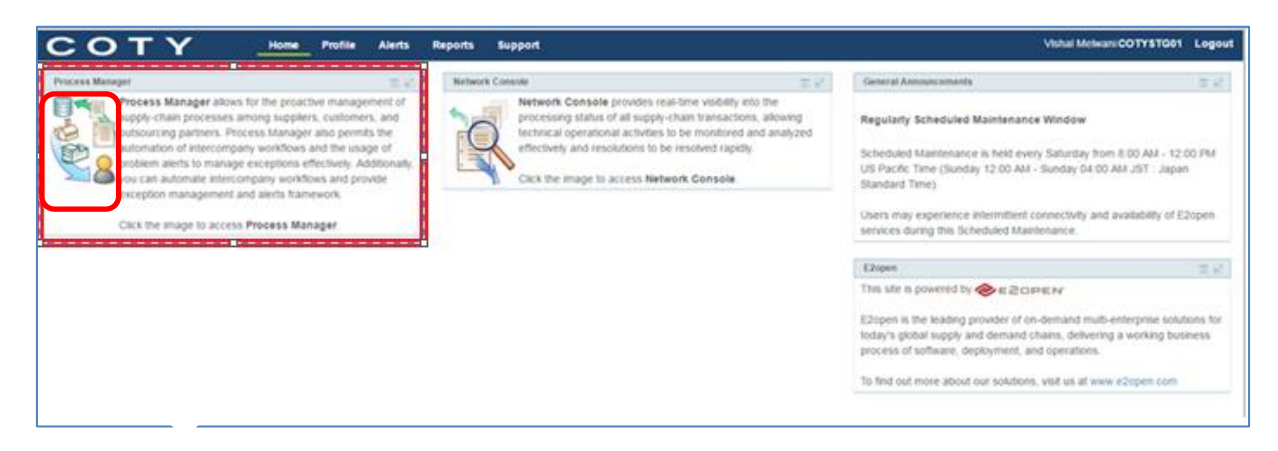

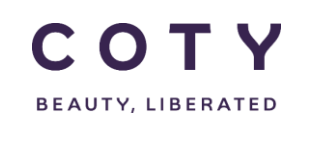

• The system display is divided into three sections.

| <u>сотү</u>                                                                                                    | Header                                                        | Snull Snull<br>Buyer Admin: Coty                     | Exit   Bookmark             | Help   About | Feedback |
|----------------------------------------------------------------------------------------------------|---------------------------------------------------------------|------------------------------------------------------|-----------------------------|--------------|----------|
| Home<br>My Workspace<br>Exceptions<br>Supply Demand/Planning (Buy Item)<br>Order Management (Buy Item)<br>Order<br>Shipment<br>Receipt<br>Invoice<br>Master Data<br>Upload/Download<br>My Profile<br>Administration<br>E2open Analytics | Welcome to EZopen Supply C<br>Use the Navigation Pad on the I | hain Process Manager.<br>eft to access the options p | rovided in this application | n.<br>play   |          |

• Refer to E2open Help File "Getting Started" for more navigation details. You can click on the Help link on the E2open application portal to download the E2open Help File.

| SF Chin<br>e2open_super_role | Exit   Bookmark | Help | About | Feedback |
|------------------------------|-----------------|------|-------|----------|
|------------------------------|-----------------|------|-------|----------|

• Access GR by clicking on Order Management (Buy Item) in the Navigation Tree and you will find the relevant fields under Receipt:

| СОТҮ                                                                                                    |                                                                                                    |                                               |                         |                | Vishal Melwani<br>Supplier: 71028 | Exit   Bookmark | Help   About   Feedbac |
|----------------------------------------------------------------------------------------------------|----------------------------------------------------------------------------------------------------|-----------------------------------------------|-------------------------|----------------|-----------------------------------|-----------------|------------------------|
| Home<br>My Workspace<br>Exceptions<br>Supply Demand/Planning (Buy Item)<br>Only I Demand/Planning (Buy Item)                               | <ul> <li>Receipt Search</li> <li>Search Goods Ref<br/>Filling in at least one field will be</li> </ul>             | e <b>ceipts</b><br>etum results more quickly. |                         |                |                                   |                 | Goods Receipt •        |
| Order Management (Bay Hem)<br>Order<br>Stepnent<br>Recept<br>Seach<br>Inoick<br>Master Data<br>UgloadTota<br>My Poolle<br>EZopen Analytics | GR ID<br>Suppler Name<br>Receipt Creation Date<br>Receipt Date (Line)<br>Movement Type Reference<br>GR Line Status | From - To                                     | Q<br>Q<br>  <br>  <br>Q | Suppler Number |                                   |                 | ne Reset Sear          |

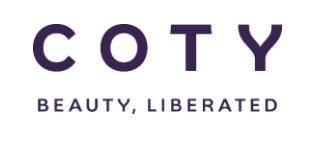

#### 3 Movements

Coty publish receipts to the E2open system via interface with the "101" movement type reference. These receipts indicate Coty's material has been received.

Coty also publishes reverse receipts with the "102" movement type reference. These indicate a 'reverse' GR.

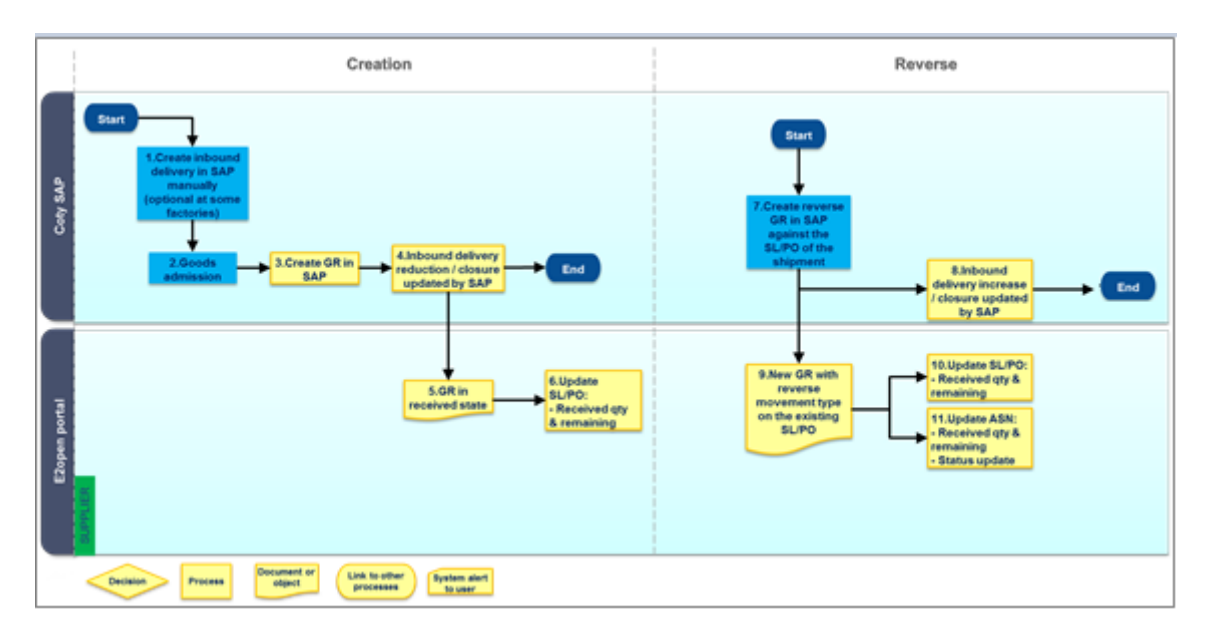

Process 3-1 GR creation and reverse

#### 3.1 101 Movements

Creating a receipt line in "Rece ived" state (101 movement type) triggers the E2open system to increment the "*Total Received Quantity*" on the referenced order schedule line, by the "*Receipt Quantity*" on the receipt line. E2Open are linking Receipts to the 1st available schedule line, hence the Receipt Aggregation is applied to the 1st available schedule line. E2Open is not exposing Total Received Quantity on the schedule line, only exposing Total Received Quantity on the item/line level, hence the Aggregated Received Quantity that the users see is correct.

Separate from the Receipt Aggregation, Coty are providing GR Qty in the order interface at the schedule level.

- 1. In the navigation Tree, Click: Order Management >Receipt>Search
- 2. You can search for the GR by filling any of the fields (you will have a full description of each field in the Appendix at the end of this manual)
- 3. You can view the Movement Type 101 below:

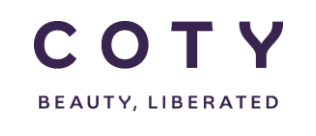

| сотү                              |                                              |                                          |                  |                      |                            |                     |                    |                    |              |     | Vishal Melwani<br>Supplier: 79689 Exit   E | lookmark   Help   / | Nout   Feedbac |
|-----------------------------------|----------------------------------------------|------------------------------------------|------------------|----------------------|----------------------------|---------------------|--------------------|--------------------|--------------|-----|--------------------------------------------|---------------------|----------------|
| Home                              | Receipt Search / Receipt List / Details      |                                          |                  |                      |                            |                     |                    |                    |              |     |                                            |                     |                |
| My Workspace<br>Exceptions        | - Receipt Details                            |                                          |                  |                      |                            |                     |                    |                    |              |     |                                            |                     | Ø              |
| Supply Demand/Planning (Buy Item) | GR ID:                                       | 5007549818                               |                  | P                    |                            |                     | Supplier Number:   | 79689              |              |     |                                            |                     |                |
| Order                             | GR Status:                                   | Received                                 | HONG KONG LIMITE | U                    |                            |                     | Receipt Creation I | Date: 16/01/2017:0 | 0:00:00      |     |                                            |                     |                |
| Shipment<br>Receipt               | Receipt Date (Header)<br>Last Modified Date: | 16/01/2017:00:00:0<br>16/01/2017:17:22:5 | 0<br>8           |                      |                            |                     | Buyer Code:        |                    |              |     |                                            |                     |                |
| Search                            | - Coode Receip                               | t List - Dago 1 c                        | f 1: 1 Decords   |                      |                            |                     |                    |                    |              |     |                                            | States All (4)      |                |
| Master Data                       | - Goods Receip                               | CD Use Other                             | Network Networks | Metadol Decembrica   | Compliant Material Monther | Descipt Date (Line) | Described Of a     | Defective Ob-      | D-t          |     | Manage 17 Data                             | State. All (1)      |                |
| Upload/Download                   | Receipt Line Id ()                           | GR Line Status                           | Material Number  | Material Description | Supplier Material Number   | Receipt Date (Line) | Received Qty       | Delective Qty      | Returned Qty | UOM | Movement type Reference                    | Ref Order Number    | Ref Order Li   |
| E2open Analytics                  | 0001                                         | Received                                 | R0019            | GLYCERINE            |                            | 16/01/2017          | 20                 |                    |              |     | 101                                        | 5500050720          |                |
|                                   | C O 20 • Records                             | s per page                               |                  |                      |                            |                     |                    |                    |              |     |                                            |                     |                |

Upon a complete GR of a full orderline QTY your order line (Visble in Order Management> Order> Search ) will be updated to the status 'closed'

#### 3.2 102 Movements

- Creating a receipt line in "Received" state (102 movement type) triggers the E2open system to decrement the "*Total Received Quantity*" on the referenced order schedule line, by the "*Receipt Quantity*" on the receipt line.
- 1. In the navigation Tree, Click: Order Management >Receipt>Search
- 2. You can search for the GR by filling any of the fields (you will have a full description of each field in the Appendix at the end of this manual)
- 3. You can view the Movement Type 102 below:

| СОТҮ                              |                                         |                             |                  |                      |                          |                     |                           |                   |              |     | Vishal Melwani<br>Supplier: 79889 Exit | Bookmark   Help | About   Feedba   |
|-----------------------------------|-----------------------------------------|-----------------------------|------------------|----------------------|--------------------------|---------------------|---------------------------|-------------------|--------------|-----|----------------------------------------|-----------------|------------------|
| Home                              | Receipt Search / Receipt List / Details |                             |                  |                      |                          |                     |                           |                   |              |     |                                        |                 |                  |
| My Workspace<br>Exceptions        | - Receipt Detail                        |                             |                  |                      | Z                        |                     |                           |                   |              |     |                                        |                 |                  |
| Supply Demand/Planning (Buy Item) | GR ID:<br>Sumier Name:                  | 5007549816<br>HCP PACKAGING | HONG KONG LIMITE | n                    |                          |                     | Supplier Number:<br>Plant | 79689<br>CU05     |              |     |                                        |                 |                  |
| Order                             | GR Status:                              | Received                    |                  |                      |                          |                     | Receipt Creation E        | ate: 13/01/2017:0 | 0:00:00      |     |                                        |                 |                  |
| Shipment<br>Receipt               | Last Modified Date:                     | 16/01/2017:00:00:0          | 7                |                      |                          |                     | Buyer Code:               |                   |              |     |                                        |                 |                  |
| Search<br>Invoice                 | - Goods Receip                          | t List - Page 1 d           | f 1; 1 Records   |                      |                          |                     |                           |                   |              |     |                                        | State: All (1)  | • Fiter          |
| Master Data<br>Upload/Download    | Receipt Line Id 🖞                       | GR Line Status              | Material Number  | Material Description | Supplier Material Number | Receipt Date (Line) | Received Qty              | Defective Qty     | Returned Qty | иом | Movement Type Referent                 | e Ref Order Num | ber Ref Order Li |
| My Profile<br>E2open Analytics    | 0001                                    | Received                    | R0019            | GLYCERINE            |                          | 16/01/2017          | 20                        |                   |              |     | 102                                    | 5500050720      |                  |
|                                   | C O 20 • Records                        | per page                    |                  |                      |                          |                     |                           |                   |              |     |                                        |                 |                  |

Upon a complete reversal of a GR your order line will be updated to the status 'changed'. Please note that the status does not revert to the original order line status, it will show changes and will need 'approval' again from Supplier and planner.

#### 4 Display GR in the system

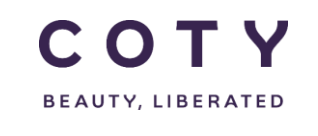

- 1. In the navigation Tree, Click:
  - Order Management >Receipt>Search
- 2. You can search for the GR by filling any of the fields such as (you will have a description of each field in the Appendix at the end of this manual):
  - GR ID
  - Supplier Name
  - Supplier Number
  - Material Number

You can perform wild card searches using the (\*) character and multi-value searches (coma separating the different values)

| СОТҮ                                                                      |                                        |                            |   |                          |          |          | Vishal Melwani<br>Supplier: 71028 | Exit   Bookmark | Help   About   Feed | bac   |
|---------------------------------------------------------------------------|----------------------------------------|----------------------------|---|--------------------------|----------|----------|-----------------------------------|-----------------|---------------------|-------|
| Home<br>My Workspace<br>Exceptions                                        | Receipt Search     Search Goods Re     | eceipts                    |   |                          |          |          |                                   |                 | Goods Recei         | ipt • |
| Supply Demand/Planning (Buy Item)<br>Order Management (Buy Item)<br>Order | GR ID                                  | eum resulta mure quit-rig. | Q | Supplier Number          |          | Ō        |                                   |                 |                     |       |
| Shipment<br>Receipt<br>Search                                             | Supplier Name<br>Receipt Creation Date | From - To                  | Q | Plant<br>Material Number |          | C<br>Q   |                                   |                 |                     |       |
| Invoice<br>Master Data<br>Upload/Download                                 | Receipt Date (Line)                    | From To                    |   | Supplier Material Numb   | ber      | Q        |                                   |                 |                     |       |
| My Profile<br>E2open Analytics                                            | Movement Type Reference                | Received<br>Cancelled      | Q | Ref Order Number         | From . 7 | <b>Q</b> |                                   |                 |                     |       |
|                                                                           |                                        |                            |   |                          | 8        |          |                                   | •               | Save Reset Se       | earc  |

3. You can then click Search and below screen will appear:

| СОТҮ                                 |                |                          |                 |       |                       |                |                 |              |                     |                       | Vishal Melwani<br>Supplier: 79889 Exit | Bookmark   Help   | About   Feedback  |
|--------------------------------------|----------------|--------------------------|-----------------|-------|-----------------------|----------------|-----------------|--------------|---------------------|-----------------------|----------------------------------------|-------------------|-------------------|
| Home                                 | C Receipt Sear | <b>th /</b> Receipt List |                 |       |                       |                |                 |              |                     |                       |                                        |                   |                   |
| My Workspace<br>Exceptions           | Goods Recei    | pt List - Page 1 d       | f 1; 2 Records  |       |                       |                |                 |              |                     |                       |                                        |                   | ±₿⊄               |
| Supply Demand/Planning (Buy Item)    | GR ID 🖞        | Receipt Line Id 🏦        | Supplier Number | Plant | Receipt Creation Date | GR Line Status | Material Number | Received Qty | Receipt Date (Line) | Movement Type Referen | ce Ref Order Number                    | Ref Order Line Id | Ref Order Schedul |
| Order Management (Buy Item)<br>Order | 5007549816     | 0001                     | 79689           | CU05  | 13/01/2017            | Received       | R0019           | 20           | 16/01/2017          | 102                   | 5500050720                             | 10                |                   |
| Shipment                             | 5007549818     | 0001                     | 79689           | CU05  | 16/01/2017            | Received       | R0019           | 20           | 16/01/2017          | 101                   | 5500050720                             | 10                |                   |
| Search                               | 0 0 20 v Re    | cords per page           |                 |       |                       |                |                 |              |                     |                       |                                        |                   |                   |
| Invoice<br>Master Data               |                |                          |                 |       |                       |                |                 |              |                     |                       |                                        |                   |                   |
| Upload/Download                      |                |                          |                 |       |                       |                |                 |              |                     |                       |                                        |                   |                   |
| My Profile<br>E2open Analytics       |                |                          |                 |       |                       |                |                 |              |                     |                       |                                        |                   |                   |

4. You can a select GR ID and click on it:

| СОТҮ                               |                               |                                                       |                 |       |                       |                |                 |              |                     | V<br>S                  | /ishal Melwani<br>Supplier: 70889 Exi | it   Bookmark   Help | About   Feedbac  |
|------------------------------------|-------------------------------|-------------------------------------------------------|-----------------|-------|-----------------------|----------------|-----------------|--------------|---------------------|-------------------------|---------------------------------------|----------------------|------------------|
| Home<br>My Workspace<br>Excentions | C Receipt Sear<br>Goods Recei | <b>ch</b> / Receipt List<br><b>pt List -</b> Page 1 o | of 1; 2 Records |       |                       |                |                 |              |                     |                         |                                       |                      | 7 B              |
| Supply Demand/Planning (Buy Item)  | GR ID 🖞                       | Receipt Line Id 🏚                                     | Supplier Number | Plant | Receipt Creation Date | GR Line Status | Material Number | Received Qty | Receipt Date (Line) | Movement Type Reference | e Ref Order Numb                      | er Ref Order Line Id | Ref Order Schedu |
| Order                              | 5007549816                    | 0001                                                  | 79689           | CU05  | 13/01/2017            | Received       | R0019           | 20           | 16/01/2017          | 102                     | 5500050720                            | 10                   |                  |
| Shipment<br>Receipt                | 5007549818                    | 0001                                                  | 79689           | CU05  | 16/01/2017            | Received       | R0019           | 20           | 16/01/2017          | 101                     | 5500050720                            | 10                   |                  |
| Scarch<br>Invoice                  | 🖸 🖸 20 • Re                   | cords per page                                        |                 |       |                       |                |                 |              |                     |                         |                                       |                      |                  |
| Master Data<br>Upload/Download     |                               |                                                       |                 |       |                       |                |                 |              |                     |                         |                                       |                      |                  |
| My Profile<br>E2open Analytica     |                               |                                                       |                 |       |                       |                |                 |              |                     |                         |                                       |                      |                  |
|                                    |                               |                                                       |                 |       |                       |                |                 |              |                     |                         |                                       |                      |                  |
|                                    |                               |                                                       |                 |       |                       |                |                 |              |                     |                         |                                       |                      |                  |

5. You can view details of that GR ID as shown below:

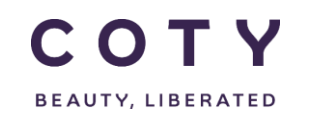

| СОТҮ                              |                       |                        |                  |                      |                          |                     |                    |                    |              |     | Vishal Melwani<br>Supplier: 79889 Exit | Bookmark   Help    | About   Feedb  |
|-----------------------------------|-----------------------|------------------------|------------------|----------------------|--------------------------|---------------------|--------------------|--------------------|--------------|-----|----------------------------------------|--------------------|----------------|
| Home                              | Receipt Search / F    | Receipt List / Details |                  |                      |                          |                     |                    |                    |              |     |                                        |                    |                |
| My Workspace<br>Exceptions        | - Receipt Details     |                        |                  |                      |                          |                     |                    |                    |              |     |                                        |                    | G              |
| Supply Demand/Planning (Buy Item) | GR ID:                | 5007549816             |                  |                      |                          |                     | Supplier Number:   | 79689              |              |     |                                        |                    |                |
| Order Management (Buy Item)       | Supplier Name:        | HCP PACKAGING          | HONG KONG LIMITE | D                    |                          |                     | Plant:             | CU05               |              |     |                                        |                    |                |
| Order                             | GR Status:            | Received               |                  |                      |                          |                     | Receipt Creation [ | Date: 13/01/2017:0 | 0:00:00      |     |                                        |                    |                |
| Shipment                          | Receipt Date (Header) | : 16/01/2017:00:00:0   | 0                |                      |                          |                     | Buyer Code:        |                    |              |     |                                        |                    |                |
| Receipt                           | Last Modified Date:   | 16/01/2017:17:20:5     | 7                |                      |                          |                     |                    |                    |              |     |                                        |                    |                |
| Search                            |                       |                        |                  |                      |                          |                     |                    |                    |              |     |                                        |                    |                |
| Invoice                           | - Goods Receip        | t List - Page 1 d      | of 1; 1 Records  |                      |                          |                     |                    |                    |              |     |                                        | State: All (1)     | • Filter       |
| Master Data                       | Receipt Line Id 🖞     | GR Line Status         | Material Number  | Material Description | Supplier Material Number | Receipt Date (Line) | Received Qty       | Defective Qty      | Returned Qty | UOM | Movement Type Referen                  | nce Ref Order Numb | er Ref Order L |
| My Profile                        | 0001                  | Received               | R0019            | GLYCERINE            |                          | 16/01/2017          | 20                 |                    |              |     | 102                                    | 5500050720         |                |
| E2open Analytics                  |                       |                        |                  |                      |                          |                     |                    |                    |              |     |                                        |                    |                |
|                                   | C C 20 • Record       | s per page             |                  |                      |                          |                     |                    |                    |              |     |                                        |                    |                |

- 6. You can navigate to the order of the GR
  - a. You can directly access the order from the GR by clicking on the Ref Order Number, where a pop up menu will appear with the order number:

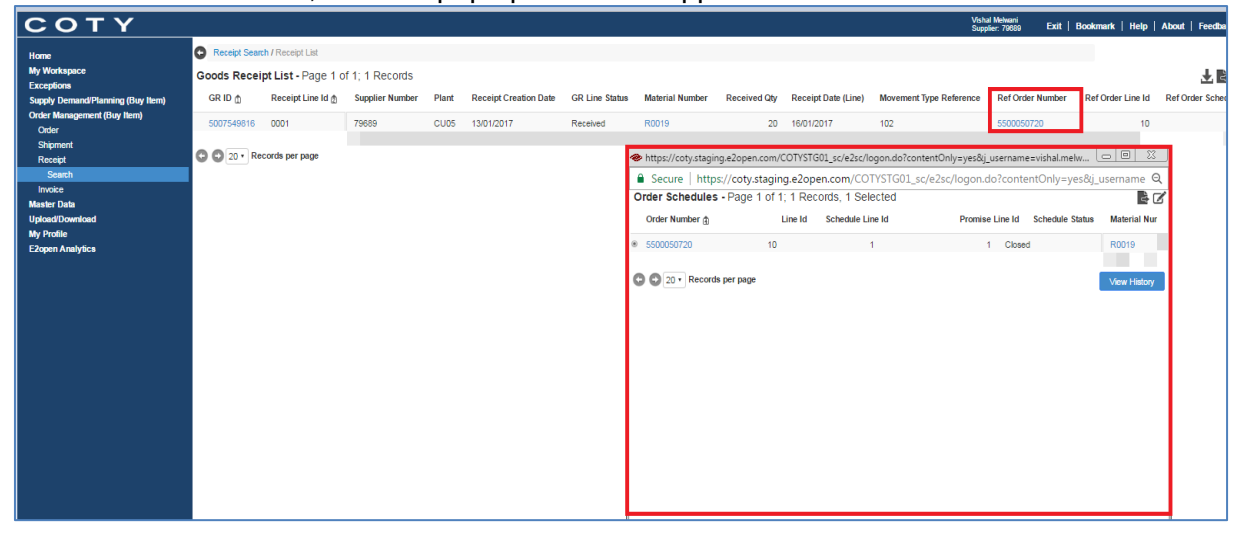

- 7. You can navigate to the ASN of the GR
  - a. You can directly access the ASN from the GR by clicking on the Ref Shipment Id, where a pop up menu will appear with the order ASN Id:

Note: If a Receipt references a valid Shipment, then the linkage is established and you can navigate from Receipt to Shipment.

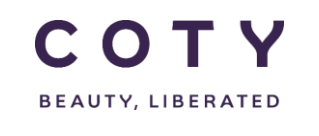

| СОТҮ                                                                                                    |                                                                                         |                                                                                                    |                                  |                   |     |                         |             |                                                                                                    |                                                                                                    |                                                                            | Vishal I<br>Supplie                                                  | Welwani<br>r. 79889 Exit Bo                                                  | okmark   Help                                  | About   Feedba                   |
|----------------------------------------------------------------------------------------------------|-----------------------------------------------------------------------------------------|----------------------------------------------------------------------------------------------------|----------------------------------|-------------------|-----|-------------------------|-------------|----------------------------------------------------------------------------------------------------|----------------------------------------------------------------------------------------------------|----------------------------------------------------------------------------|----------------------------------------------------------------------|------------------------------------------------------------------------------|------------------------------------------------|----------------------------------|
| Home<br>My Workspace                                                                                          | <ul> <li>Receipt Search / Ro</li> <li>Receipt Detail</li> </ul>                         | eceipt List / Details                                                                                                    |                                  |                   |     |                         |             |                                                                                                    |                                                                                                    |                                                                            |                                                                      |                                                                              |                                                | 7                                |
| Exceptions<br>Supply Demand/Planning (Buy Item)<br>Order Management (Buy Item)<br>Order<br>Shyment<br>Receipt | GR ID:<br>Supplier Name:<br>GR Status:<br>Receipt Date (Header):<br>Last Modified Date: | Receip: Defaults     Suppler Nume: HOCP PACKASING HONG KONG LIMITED     GR Status: Received     Received     Received     Received     Received     Received     Received     Received     Received |                                  |                   |     |                         |             |                                                                                                    | Supplier Number:<br>Plant:<br>Receipt Creation Da<br>Buyer Code:                                             | 79689<br>CU05<br>ate: 13/01/2017:00:00:00                                  |                                                                      |                                                                              |                                                | ف                                |
| Search<br>Invoice<br>Master Data<br>Upload/Download                                                           | - Goods Receipt                                                                         | List - Page 1<br>Received Qty                                                                                                    | of 1; 1 Record:<br>Defective Qty | S<br>Returned Qty | UOM | Movement Type Reference | Ref Order N | lumber                                                                                                    | Ref Order Line Id                                                                                            | Ref Order Schedule Line Id                                                 | Ref Shipment Id                                                      | Ref Shipment Line Id                                                         | State: All (1)<br>Stock Type                   | • Fiter E                        |
| Upland Oromiand<br>My Prodie<br>Elopen Analytics                                                              | eccept Line Id ()<br>0001                                                               | vecewed Cky<br>20<br>per page                                                                                                    | Detective Gity                   | Keturned Qiy      | UOM | Movement type Reference | Ket Order N | https://     book     for the second second se | Verturger Line ta<br>10<br>//coty.staging.e2op<br>ure   https://cot<br>nt List -<br>ed Shapment Nation(s) fo | encom/COTVSTG01_sc/e2s<br>encom/COTVSTG01_sc/e2s<br>y_staging_e2open.com/C | ver snipment ld<br>0056281286<br>Zlogon.do?content<br>OTYSTG01_sc/e. | ver snipment Line Id<br>200010<br>Only=yes8_j_usemann<br>2scc/logon.do?conte | sock type<br>X<br>evidbal.melw<br>ntOnly=yes&j | Last modified Date<br>16/01/2017 |

#### 5 Managing Discrepancies

E2Open will not limit the quantity received (GR). The GR Quantity provided by interface coming from SAP will be uploaded to e2Open.

#### 5.1 Over Receipt

PO:

In case of over receipt against the PO (within agreed tolerance) the *Remaining Quantity to be received* in E2Open will be defaulted to 0.

GR against a PO out of tolerance is not allowed and an error will prevent the GR

BO:

In Coty's SAP, GR quantity larger than the requested quantity will consume the next available line in case of SLs. In this case there will be a mismatch in SAP which will need to be rectified in the order line.

No validation is done in e2open. The receipt is just processed with the quantity that is set. The Quantity that will be provided from SAP is going to be uploaded in e2open without validation.

#### 5.2 Under Receipt

In Coty's SAP, GR quantity less than the requested quantity. The GR Quantity provided by interface coming from SAP will be uploaded to e2Open.

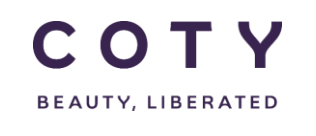

PO:

In case of under receipt on a PO (within agreed tolerance) the

GR against a PO out of tolerance is not allowed and an error will prevent the GR

BO:

In Coty's SAP if there is a GR of less than the SL expected, then there will be an open SL quantity in SAP which will need to be closed by the material planners in SAP.

You may also have an open quantity on the ASN if the GR was less than the ASN qty, in this case the ASN should be closed by manufacturing in E2OPEN.

#### 6 GR Change/Cancellation

GR change or cancellation is not supported.

In case of

- Increase GR quantity, a new GR must be created to match the total receipt quantity.
- Decrease GR quantity, perform a reverse GR.

Since cancellations of GR are not allowed (reverse GR is used if quantity needs to be adjusted) the only status for the GR is *received*.

#### 7 Definitions / Appendix

GR fields in E2Open

|                 | Table 7-1 GR fields in E2Open |
|-----------------|-------------------------------|
| Display Name    | Field Description             |
| GR ID           | Unique reference number       |
| Receipt Line Id | Line number in GR             |
| Supplier Number | Supplier Number               |

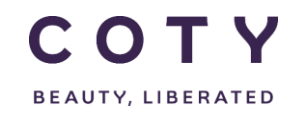

# COTY EE User Manual

SCP-MSP-e2Open\_WI\_Display Goods Receipts in e2Open\_EN\_GLO

| Display Name               | Field Description                                                    |
|----------------------------|----------------------------------------------------------------------|
| Supplier Name              | Supplier Name                                                        |
| Plant                      | Key uniquely identifying a plant, i.e. CU05                          |
| Receipt Creation Date      | When GR was created                                                  |
| GR Status                  | GR Status                                                            |
| GR Line Status             | GR Line status                                                       |
| Material Number            | Coty Material number                                                 |
| Material Description       | Coty Material Description                                            |
| Supplier Material Number   | Corresponding material number used by the Supplier in his ERP system |
| Receipt Quantity           | Quantity received                                                    |
| Receipt Date (Line)        | GR Line Date                                                         |
| Receipt Date (Header)      | GR date                                                              |
| Movement Type Reference    | Movement type i.e. 101, 102                                          |
| Ref Order Number           | Referenced Order Number                                              |
| Ref Order Line Id          | Referenced Order Line Number                                         |
| Ref Order Schedule Line Id | Referenced Order Schedule Line Number                                |
| Stock type                 | Stock type indicator, i.e. blocked, unrestricted                     |
| Received Qty               | Quantity received                                                    |
| Defective Qty              | Defective Qty – not currently used                                   |
| Returned Qty               | Returned Qty – not currently used                                    |
| UOM                        | Unit of Measure                                                      |
| Ref Shipment Id            | Referenced ASN number                                                |
| Ref Shipment Line Id       | Referenced ASN Line number                                           |
| Last Modified Date         | Date of a last change to the receipt line                            |

Receipts can be searched against below fields:

| Table 7-2 GR search fields |                              |  |  |  |
|----------------------------|------------------------------|--|--|--|
| Search fields              | Search fields (continuation) |  |  |  |
| GR ID                      | Receipt Date (Line)          |  |  |  |
| Supplier Number            | Supplier Material Number     |  |  |  |
| Supplier Name              | Movement Type Reference      |  |  |  |
| Plant                      | Ref Order Number             |  |  |  |
| Receipt Creation Date      | GR Line Status               |  |  |  |
| Material Number            | Last Modified Date           |  |  |  |

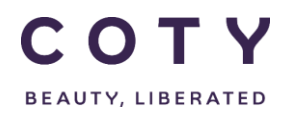

# COTY EE User Manual

SCP-MSP-e2Open\_WI\_Display Goods Receipts in e2Open\_EN\_GLO